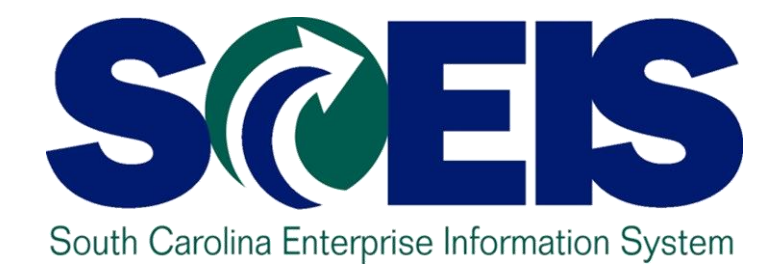

#### CO500 YEAR END PROCESSES FOR FY2018

#### PART 1: LESSONS 1-6

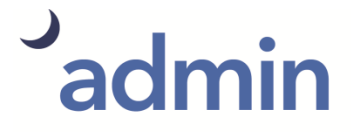

THE SOUTH CAROLINA DEPARTMENT of ADMINISTRATION

End User Training Columbia, SC May 2018

#### Welcome and Introductions

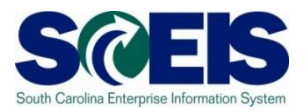

Welcome to C0500 Year End Processes for Fiscal Year 2018 (FY2018).

- Introductions

- Classroom etiquette
- Parking Lot

#### **Class Overview**

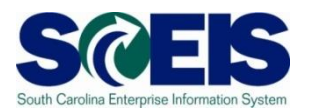

Upon completion of this class, Procurement Officers, Inventory Managers, Finance Managers, and Directors should be able to:

Manage those processes that need to be completed in preparation for the closing of FY2018.

#### Class Overview (continued)

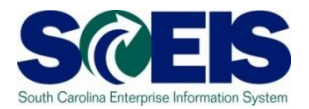

This class will cover those Year End processes in sixteen (16) lessons:

- Lesson 1: FY2018 Year End Important Dates
- Lesson 2: Managing Carry Forward Processes
- Lesson 3: Tools to Manage Year End Processing
- Lesson 4: Managing Purchasing Processes
- Lesson 5: Managing Inventory Processes
- Lesson 6: Managing Sales and Distribution (SD) Processes

#### Class Overview (continued)

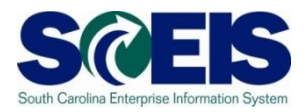

- Lesson 7: Five Options to Create Shopping Carts for Fiscal Year 2019
- Lesson 8: Managing Expenditures and Accounts Payable Processes
- Lesson 9: Managing Revenue and Accounts Receivable Processes
- Lesson 10: Procedures for Managing Budget
- Lesson 11: FMX2 Changing Funds Reservations
- Lesson 12: Managing Cash Status

#### Class Overview (continued)

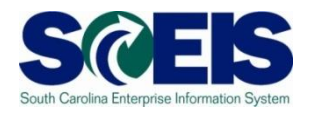

- Lesson 13: General Accounting "Clean-Up" of Parked Documents, Workflow, Funds Reservations, Adjusting Entry Documents
- Lesson 14: Managing Fixed Assets
- Lesson 15: Managing Grants
- Lesson 16: Managing Project Systems

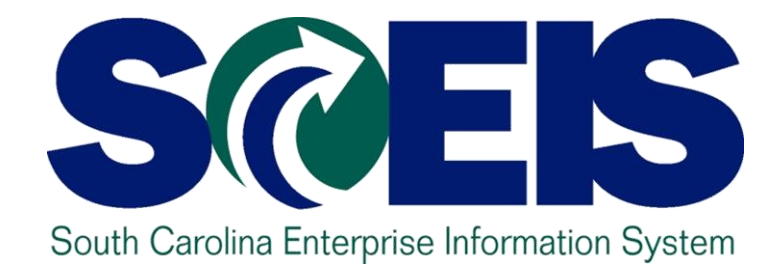

#### LESSON 1: FY2018 YEAR END IMPORTANT DATES

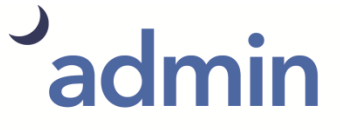

THE SOUTH CAROLINA DEPARTMENT of ADMINISTRATION

#### South Carolina Year End Important Dates

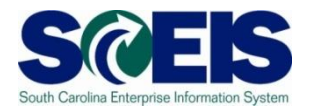

- @ Saturday, June 30 State fiscal year ends.
- Friday, July 13 Last day of fiscal year 2018 for Accounts Payable processing. Documents must be received in the CG's Office by 5:00 PM.
- Friday, July 13 All AP Parked Documents should be cleared (Paid or Deleted) by COB.
- Friday, July 13 Last day to close or reduce FRs and FBs to unencumber FY2018 budget.

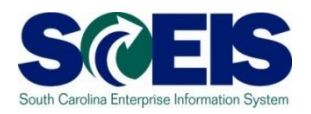

- Wednesday, <u>July 18</u> Last day to carryforward FRs to unencumber FY2018 budget.
- Wednesday, <u>July 18</u> Last day to close, reduce or <u>carry forward</u> POs, to unencumber FY2018 budget.

Inventory PREQs must be carried-forward or deleted by 06/30/2018. If you edit the PREQ after 06/30/2018 that was NOT carriedforward, then you will create negative funding in the carry-forward year.

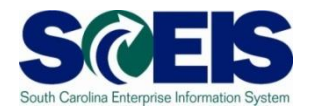

- Thursday, <u>July 19</u> Last day to process manual Use Tax via check or Cross Business Area Journal Entry. SCEIS will process automated Use Tax on July 19.
  - \* To be included June automated tax return, all JE's with U1 tax code must be posted by COB July 18.

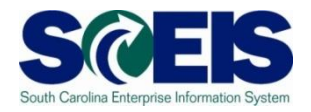

- Monday, July 23 Last day to process correcting journal entries in period 13 for FY2018.
- Monday, <u>July 23</u> All Parked Documents (should only be JEs) must be processed or deleted by 5:00 p.m.
- These dates are the same for SCEIS and non-SCEIS Agencies.

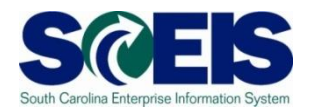

- Iuly 1 13, SCEIS transactions for extended Period 12 of the old fiscal year <u>and</u> Period 1 of the new year are both being processed.
- AP documents to be posted in the old year must have a Posting Date of <u>June 30, 2018, Period 12.</u>
- Correcting JE documents can be entered from July 14 through July 23 with a posting date of June 30, 2018, Period 13. (Role is required.)
- Occuments to be posted in the new year must have a Posting Date on or after July 1, 2018, Period 1.

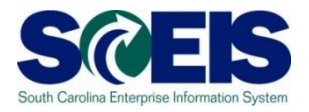

- All revenue <u>deposited on or before June 30</u> <u>should be submitted as a</u> Period 12, FY2018 transaction. These documents must be received in the State Treasurer's Office not later than <u>COB July 6, 2018.</u>
- Refunds of FY2018 expenditures must be received in the State Treasurer's Office not later than <u>COB July 13, 2018.</u>

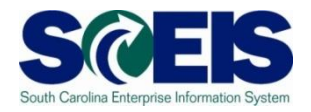

- All payments for amounts due to employees including retirees, who terminate State employment on or before June 30, 2018, must be made by July 31, 2018.
- To meet this, all payments (annual leave and other compensating absences) must be included in the payroll dated July 16, 2018.

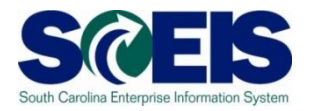

- Period 12 FY2018 Open for normal processing June 1, 2018 through July 13, 2018.
- Period 13 FY2018 Open for users with a special JE role from July 14, 2018 through July 23, 2018.
- Period 14 FY2018 Open for Financial Statement agency users from July 24, 2018 through October 1, 2018.

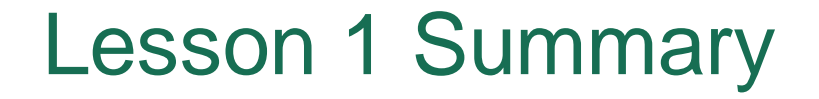

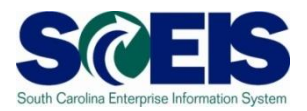

You should now have a better understanding of the important dates in FY2018 Year End processing.

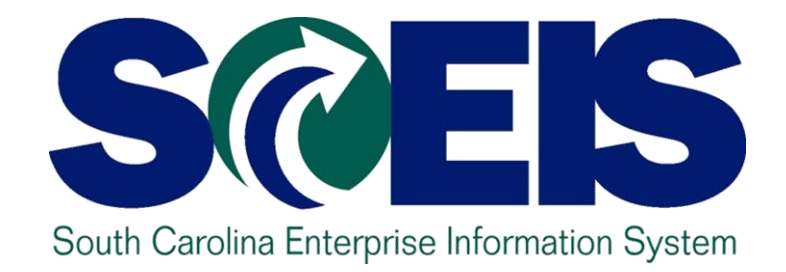

#### LESSON 2: MANAGING CARRY FORWARD PROCESSES

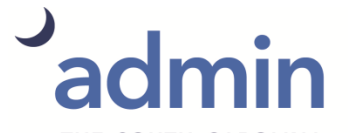

THE SOUTH CAROLINA DEPARTMENT of ADMINISTRATION

#### **Carry Forward Documents**

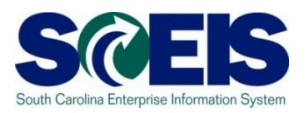

- The following Value Types will be allowed to be carried forward by agencies:
  - VT 50 Purchase Requisitions (PRs),
  - VT 51 Purchase Orders (POs),
  - VT 54 Invoices (for Inventory Goods Receipts {GR}),
  - VT 81 Funds Reservations (FRs),
  - VT 83 Forecast of Revenue (for Sales Orders)

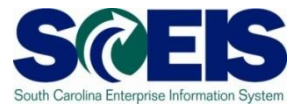

- Run the Open Encumbrance Report to determine the encumbrances, POs, PREQs, FRs, that need to be carried forward using the ZFMJ2 transaction.
- After an encumbrance is carried forward, it will "fall off" the Open Encumbrance Report for FY2018.

#### **Determine What to Carry Forward**

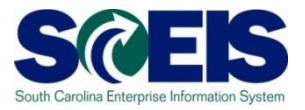

- If it is decided not to carry forward a PO with an Asset and the PO Line Item has no transactions (no Goods Receipts, no Invoice Receipts):
  - Select the Line Item containing the asset and simply "Delete" the Line item. A red X will appear.

#### Purchase Orders & Goods Receipts SCES

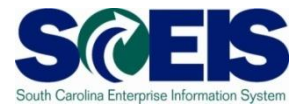

21

How do you determine if a Purchase Order (PO) or Goods Ø Receipt (GR) should be carried forward or closed?

| Goods/Services<br>Received                    | Invoice Received                | Decision                                                                                                    |
|-----------------------------------------------|---------------------------------|----------------------------------------------------------------------------------------------------|
| Before or on 06/30                            | By CG closing date              | Leave & Pay in current year                                                                                                    |
| Before or on 06/30                            | After CG closing date           | Carryforward PO & GR                                                                                                    |
| After 06/30                                   | Before or after CG closing date | Carryforward PO & GR                                                                                                    |
| Not going to receive<br>the material/services | N/A                             | <b>Delete</b> the PO Line<br>Item(s) at the Line Item<br>Level. This will<br>unencumber the PO<br><b>and</b> update the<br>contract, if linked to a<br>contract. |

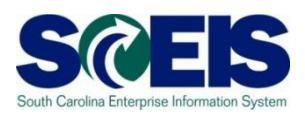

| Goods Received                                              | Invoice Received               | Decision                                                                                                    |
|-------------------------------------------------------------|--------------------------------|----------------------------------------------------------------------------------------------------|
| Before or on 6/30                                           | By CG's Closing Date           | Leave the PO in the current year and pay in current year. Standard process.                                                                                                    |
| Before or on 6/30, if<br>the GR is for the full<br>quantity | After the CG's<br>Closing Date | Carry Forward the GR's<br>51 document number , the<br>Accounting Document.<br>Because the funds are<br>now moved to the<br><b>Valuated GR</b> .<br><u>http://www.sceis.sc.gov/d</u><br><u>ocuments/Instructionsfor_I</u><br><u>nventoryPurchaseOrdersc</u><br><u>enario2.pdf</u> |

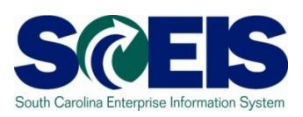

| Goods Received                                               | Invoice Received               | Decision                                                                                                    |
|--------------------------------------------------------------|--------------------------------|----------------------------------------------------------------------------------------------------|
| Before or on 6/30, if<br>the GR is for a partial<br>quantity | After the CG's<br>Closing Date | Carry Forward the GR's<br>51 document number,<br>the Accounting<br>Document <u>and</u> the PO,<br>Because this is a partial<br>GR. We have funds<br>on the GR and PO. |
|                                                              |                                | http://www.sceis.sc.gov/<br>documents/Instructions<br>forInventoryPurchaseOr<br>derscenario3.pdf                                                                      |

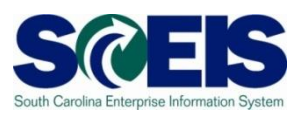

| Goods Received                                                                                                    | Invoice Received               | Decision                                                                                                    |
|----------------------------------------------------------------------------------------------------|--------------------------------|----------------------------------------------------------------------------------------------------|
| Before or on 6/30, if<br>the GR is for a <u>partial</u><br>quantity <b>and</b> the GR is<br>reversed, <b>and</b> then re-<br>keyed | After the CG's Closing<br>Date | Carry Forward the<br>original GR, the<br>reversed GR <u>and</u> the<br>re-keyed GR <u>and</u> the<br>PO.<br><u>http://www.sceis.sc.go</u><br><u>v/documents/Instructio</u><br><u>nsforInventoryPurchas</u><br><u>eOrderscenario4.pdf</u> |

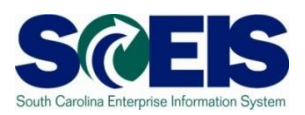

| Goods Received                                               | Invoice Received                                                | Decision                                                                                         |
|--------------------------------------------------------------|-----------------------------------------------------------------|--------------------------------------------------------------------------------------------------|
| No Goods are<br>received, no activity<br>on the PO Line Item | No Invoice received<br>before or after the<br>CG's Closing Date | Do not need.<br>Delete at the Line Item<br>level, then delete the<br>PREQ's Line Item.           |
| No Goods are<br>received, no activity<br>on the PO Line Item | No Invoice received<br>before or after the<br>CG's Closing Date | Item is needed. Carry<br>Forward the PO.<br>45XXXXXXXX.                                          |
|                                                              |                                                                 | http://www.sceis.sc.gov/d<br>ocuments/Instructionsforl<br>nventoryPurchaseOrders<br>cenario1.pdf |

#### When to Carry Forward – Funds Reservations

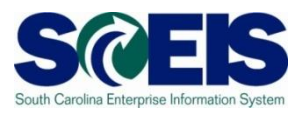

#### @ FRs

| All Payments will be                    | Decision                          |
|-----------------------------------------|-----------------------------------|
| Before 06/30 and by CG<br>closing date  | Pay in Current Year &<br>Close FR |
| Not be made by CG closing<br>date       | Carryforward FR                   |
| After CG closing date                   | Carryforward FR                   |
| Not going to incur any more<br>payments | Close the FR or Reduce to Zero    |
| Less than the current FR balance        | Reduce the FR                     |

# ZFMJ2 Carry Forward of Open Items

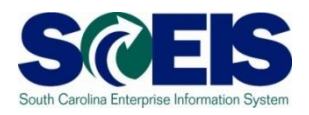

- Only a few people in each agency will be given authorization for this transaction code.
- You were sent last year's list to edit.
- You will only be able to access your agency's data.
- This transaction will only be available for a limited period of time. (Anticipated dates are June 18 July 18.)

# ZFMJ2 Carry Forward of Open Items Cont

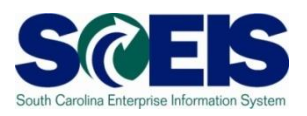

- This transaction allows a "Test Run."
- It is recommended that you run this transaction in "Test Run" first to ensure there are no errors.
- Errors can occur for:
  - Account assignments in the old year that do not exist in the new year, such as fund, functional area, funded program, grant, etc.
  - AVC check
  - Period not open, etc.

# ZFMJ2 Carry Forward of Open Items Cont

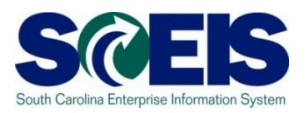

#### You can control AVC in 2019 for CFWD items.

#### No availability control:

- Availability is not checked and the assigned values are not updated. The assigned values have to be reconstructed after the program has been run. (<u>Not Recommended</u>)
- Output of the output of the output of the
  - The assigned values are updated. Availability is not checked. The budget can be overrun. The assigned values do NOT have to be reconstructed after the program has been run. (Recommended)
- Check:
  - The assigned values are checked and updated. If an error message occurs from the availability control, the corresponding line items cannot be processed. The assigned values do **not** have to be reconstructed after the program has been run.

#### ZFMJ2 - Carry Forward of Open Items

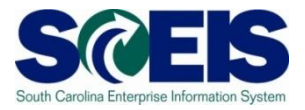

#### Year-End Closing: Carryforward of Open Items

|                                       | -                    |       |           |
|---------------------------------------|----------------------|-------|-----------|
|                                       |                      |       |           |
| Restriction on FM Account Assignments |                      |       |           |
| Grant                                 |                      | to    | *         |
| Fund                                  |                      | to    | <b>\$</b> |
| Funds Center                          |                      | to    | <b>\$</b> |
| Commitment Item                       |                      | to    | <b>+</b>  |
| Functional Area                       |                      | to    | -         |
| Funded Program                        |                      | to    | -         |
|                                       |                      |       |           |
| Restriction According to Attributes   |                      |       |           |
| Aultiple Selection FM Account As      | signm Variant        | Name  |           |
|                                       |                      |       |           |
|                                       |                      |       |           |
| Restriction at Document Level         |                      |       |           |
| Value Type                            |                      | to    | -         |
| Company Code                          |                      | to    |           |
| Document Number                       |                      | to    | -         |
|                                       |                      |       |           |
| FI Documents                          |                      |       |           |
| FI doc.no.fisc.year                   |                      |       |           |
|                                       |                      |       |           |
|                                       |                      |       |           |
| Process Control                       |                      |       |           |
| Test Run                              |                      |       |           |
| Process with Dialog                   |                      |       |           |
| <ul> <li>Block Documents</li> </ul>   |                      |       |           |
| Detail List                           | Layout               |       |           |
| Availability Control                  | U Update Without Che | eck 🗈 |           |
|                                       |                      |       |           |

#### **ZFMJ2** Transaction

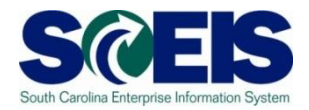

#### Year-End Closing: Carryforward of Open Items

| Restriction on FM Account Assignments |               |           |      |      |                  |                         |                 |
|---------------------------------------|---------------|-----------|------|------|------------------|-------------------------|-----------------|
| Grant                                 |               |           | to   |      |                  |                         | <b></b>         |
| Fund                                  |               |           | to   |      |                  |                         | <b></b>         |
| Funds Center                          | F0300000      |           | to   | FO   | 30222222         |                         | <b>-</b>        |
| Commitment Item                       |               |           | to   |      |                  |                         | <u></u>         |
| Functional Area                       |               |           | to   | _    |                  |                         |                 |
| Funded Program                        |               |           | to   |      |                  |                         | <b>₽</b>        |
| Restriction According to Attributes   | signm         | Variant N | lame |      | Enter F<br>Docum | Funds Cer<br>ent Inform | nter and nation |
| Restriction at Document Level         |               |           |      | _    |                  |                         |                 |
| Value Type                            |               |           | to   |      |                  |                         |                 |
| Company Code                          | SC01          |           | to   | VT   | Short Desc       | rint                    |                 |
| Document Number                       | 460000000     |           | to   |      |                  |                         |                 |
| EL De gumente                         |               |           |      | 50 I | Purchase Re      | quisitions              |                 |
| FL dos po fiss year                   |               |           |      | 51 F | Purchase Or      | ders                    |                 |
| PI doc.no.nsc.year                    |               |           |      | 54 1 | invoices         |                         |                 |
|                                       |               |           |      |      |                  |                         |                 |
| Process Control                       |               |           |      | 81   | -unas Reser      | vation                  |                 |
| Test Run                              |               |           |      | 83 F | Forecast of      | Revenue                 |                 |
| Process with Dialog                   |               |           |      |      |                  |                         |                 |
| Block Documents                       |               |           |      |      |                  |                         |                 |
| ✓ Detail List                         | Layout        |           |      |      |                  |                         |                 |
| Availability Control                  | U Update With | out Chec  | k    | ē    | 5                |                         |                 |
|                                       |               |           |      |      |                  |                         |                 |

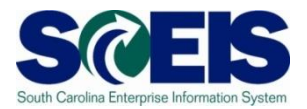

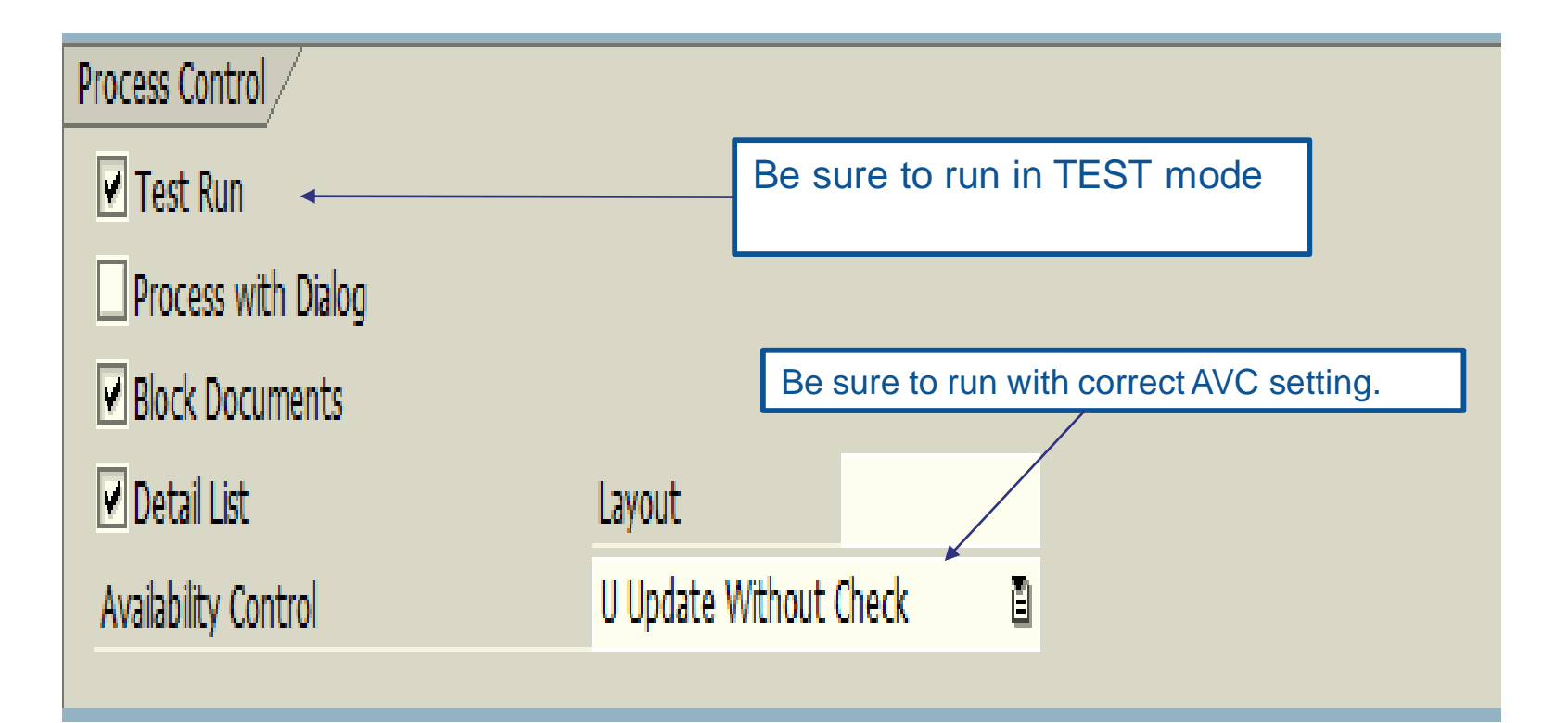

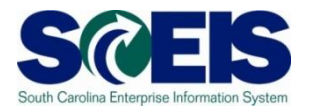

- Fill in the Value Type to carry forward and company code SC01 all documents of that type.
- You can do one document at a time, a range or a list of documents.
- Output Use the multiple selection for a document list.

| Restriction at Document Level |      |            |           |          |
|-------------------------------|------|------------|-----------|----------|
| Value Type                    |      | to         |           | <b>P</b> |
| Company Code                  | SC01 | to         |           | ₽        |
| Document Number               |      | to         |           | _ ₽      |
|                               |      |            |           |          |
| FI Documents                  |      |            |           |          |
| FI doc.no.fisc.year           |      | Multiple S | elections |          |
|                               |      |            |           |          |

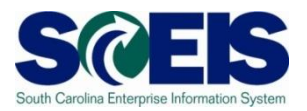

If you erroneously carry forward a document,

# Our will not be able to carry it <u>back</u>!

You do not have the authorization for the transaction code.

#### ONOT DELETE it after Carry Forward!

 If you delete it after carrying it forward, you will have reporting issues with your budget reports as these documents will not be picked up in the totals on BUDGET reports!

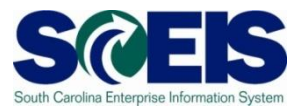

It is imperative that you:

- Ouble check your work and
- Run the transaction in TEST to be sure you carry forward the appropriate documents!
- You can check to see if you carried forward the documents properly by running ZFMJ2 again in test. Results should be "No documents found."

# PO Hard Stop and POs Not Carried Forward

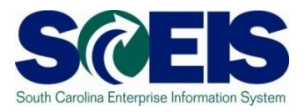

- If a Purchase Order is not carried forward from FY2018 to FY2019 prior to COB July 18, 2018, the PO will no longer be available for change.
- The validation ensures that the PO's FM Posting Date are in the same Fiscal Year.
- After July 18, agencies will not have the ability to carry forward POs. Therefore, POs remaining in previous fiscal year <u>cannot be</u> <u>carried forward.</u>
#### **PO Hard Stop**

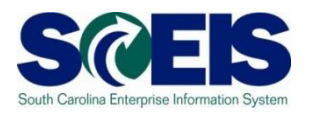

#### Hard Stops

- Problem: PO has been carried forward to FY2019, however, the FM Posting Date has not yet been updated. The first time you edit the PO in FY2019, you will get a Hard Stop.
- Solution: Change the FM Posting Date to the current date in FY2019.
  - Do not make FM Posting Dates in the future.
    - A common error is to move the FM Posting Date to 06/30/2019.

#### FMAVCR01

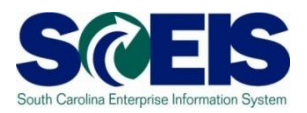

- If you process with no budget checks on the carry forward, you will need to monitor your negative budget balances in the new year and move budget appropriately.
- You can check negative budget balances by using FMAVCR01 and checking the box titled "Display Budget Deficits Only."

### FMAVCR01 - Layout Options

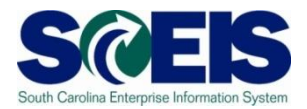

| Display Annual Values of Con               | ntrol Objects  |
|--------------------------------------------|----------------|
| (1) (2) (2) (2) (2) (2) (2) (2) (2) (2) (2 |                |
| FM Area SCO                                | 21             |
| Fiscal Year 201                            | 16             |
| Control Ledger 9H                          |                |
| Type of Account Assignments                |                |
| Account assignments specified below are:   |                |
| <ul> <li>Control Objects</li> </ul>        |                |
| OBudget Addresses                          |                |
| OPosting Addresses                         | Layout Options |
| Selection of Account Assignments           |                |
| Grant                                      | to             |
| Fund                                       | to S           |
| Funds Center                               | to             |
| Commitment Item                            | to             |
| Functional Area                            | to 字           |
| Funded Program                             | to 🖻           |
|                                            |                |
| Restriction According to Attributes        |                |
| Multiple Selection FM Account Assignment   | n Variant Name |
|                                            |                |
|                                            |                |
| Layout Options                             |                |
| Display Options                            |                |
| Use View 'Outgoing Amounts'                |                |
| Use View 'Incoming Amounts'                |                |
| Maximum Usage Rate 100                     | 0.00           |
| Display Budget Deficits Only               |                |
| Only Obj. With Annual Checks               |                |
| Hierarch. View of AVC Elements             |                |
|                                            |                |

#### FMAVCR01 - Layout Options cont. Sc

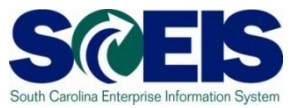

| Layout Options                 |         |
|--------------------------------|---------|
| Display Options                |         |
| Use View 'Outgoing Amounts'    | ۲       |
| Use View 'Incoming Amounts'    | $\odot$ |
| Maximum Usage Rate             | 100.00  |
| Display Budget Deficits Only   |         |
| Only Obj. With Annual Checks   |         |
| Hierarch. View of AVC Elements |         |
|                                |         |

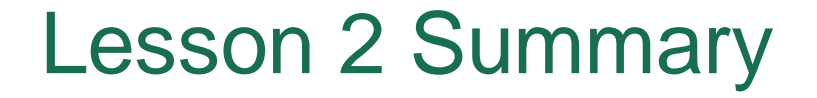

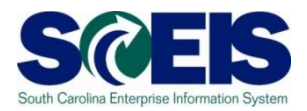

You should now have a better understanding of the Year End process for managing Carry Forward documents.

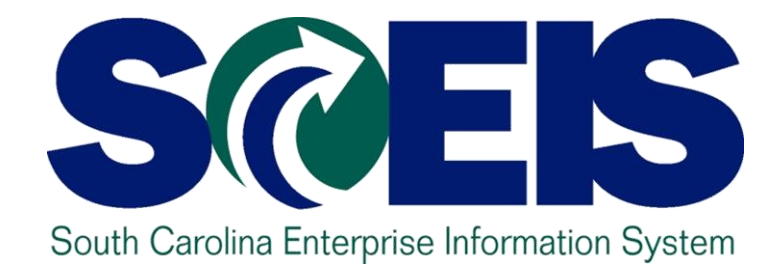

# LESSON 3: TOOLS TO MANAGE YEAR END PROCESSING

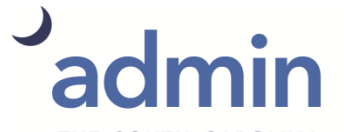

THE SOUTH CAROLINA DEPARTMENT of ADMINISTRATION

# Key Tools to Manage Year End

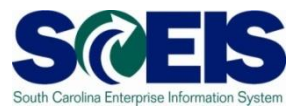

- Output Content of Content of C
  - Fiscal Year Pop-up Messages
  - BW Open Encumbrance Report
  - ZBD1 Budcon1.1 (search for open items encumbering budget)
  - ZMRBR Release Blocked Invoices (search and report data)
  - ME2N & ME2K Purchasing Documents per Document Number (search and report data)
  - MR11 Maintain GR/IR Clearing Account (GR/IR Reconciler)
  - FMX3 Display Funds Reservations
  - ME5A List Display of Purchase Requisitions
  - CJI5 Display Project Commitment Items

### FY 2018 - FY 2019 Pop-up Message SCEIS

- If you have access to the transactions below, from July 1 through July 13, you will get a "pop-up" screen to choose the appropriate FY for your transaction.
  - FMX2– Change FR
  - FMW2– Change Funds Block
  - VA02 Change Sales Order

If you do not receive the pop-up message, stop and "Cancel" the transaction and call the SCEIS Help Desk.

#### FY 2018 - FY 2019 Pop-up Message SCEIS

The purpose of this "pop-up" message is to prompt you to select the appropriate FY the transaction is to be posted

🗁 Funds reservation: Change InitScrn

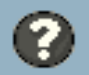

Do you want the transaction you are attempting to process to be recorded in 2018? If you select "YES", then the transaction will be recorded in 2018. If you select "NO", the transaction will be recorded in 2019. If you have made an error and desire the transaction to be canceled, then select "CANCEL".

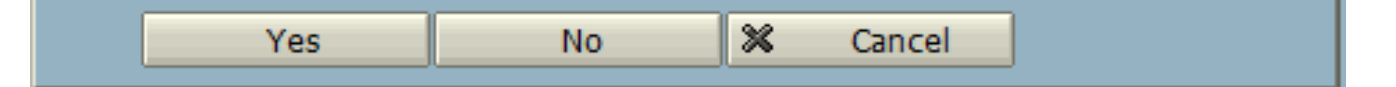

## **Open Encumbrance Report**

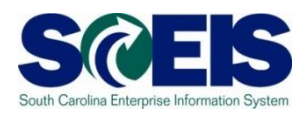

- The Business Warehouse Open Encumbrance Report shows open encumbrances.
  - Open Purchase Orders
  - Open Purchase Requisitions
  - Parked FI documents
  - Funds Block
  - Funds Reservation
- A new Business Warehouse Encumbrance History Report shows open and closed encumbrances.
   (\*Business Warehouse (BW) training is posted on the SCEIS website in uPerform.)

# Open Encumbrance Report (continued)

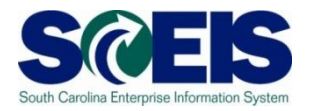

- It is a good practice to run the BW Open Encumbrance Report after PO clean-up to ensure no encumbrances remain. The report can now be processed by Purchasing Group.
- W is updated overnight. POs updated today will appear or disappear on the BW report the following business day.

# Open Encumbrance Report (continued)

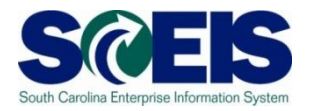

- Information about BW and BOBJ is available on the SCEIS website.
- http://sceis.sc.gov/page.aspx?id=10

#### Business Objects and BEx Queries

List and Detailed Description of BW Reports (LINK - large file size)

Master List of Business Objects and BEx Queries (Link)

List of Business Objects and BEx Queries: Finance (Link)

List of Business Objects and BEx Queries: HR/Payroll (Link)

List of Business Objects and BEx Queries: Materials Management (Link)

# ME2N, Purchasing Document per Document Number

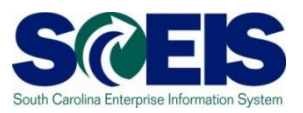

- List Displays by Purchase Order Number
  - This can be used to filter results of the Open Encumbrance Report.
- ME2N Report has multiple selection criteria for your use.
- ME2N, "<u>Selection Parameter</u>," ZAINV, is also available to show "<u>Goods Receipts not</u> <u>Invoiced</u>."

http://sceis.sc.gov/documents/20150505--SRM\_ME2N\_Selection\_Parameter.pdf

# ME5A Inventory Open Purchase Requisitions

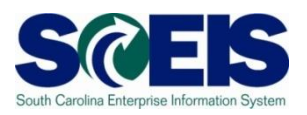

#### ME5A Open Purchase Requisitions

- Helps identify Purchase Requisitions (PREQ) that were not fully converted to Purchase Orders.
- Helps identify which PREQs have had an encumbrance transferred back to the PREQ from the ZINV Purchase Order.
- If the PREQ is not required, please delete the PREQ.
- Remember PREQs encumber funds.

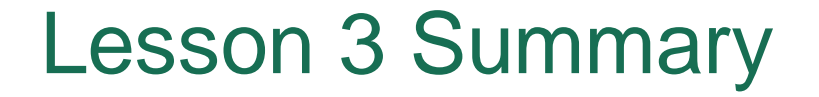

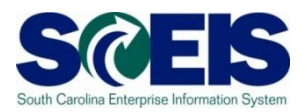

You should now have a better understanding of the tools to manage Year End processing.

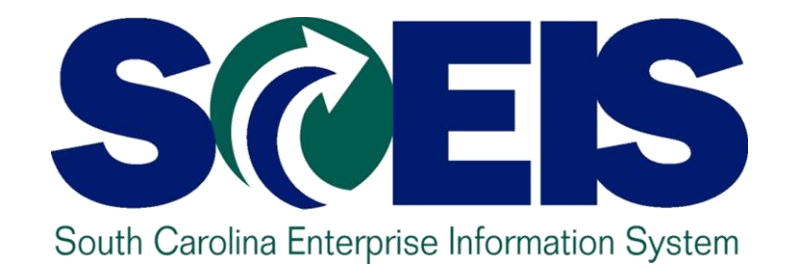

# LESSON 4: MANAGING PURCHASING PROCESSES (NON-INVENTORY & INVENTORY)

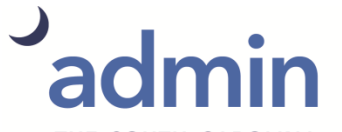

THE SOUTH CAROLINA DEPARTMENT of ADMINISTRATION

#### Purchasing at Year End

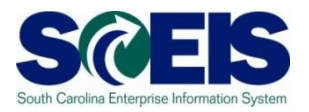

- For goods and services received by June 30, post the Goods Receipts by June 30 in order to assure that funds are posted in the current fiscal year.
- Invoices received by June 30 should be posted and paid in the current year.
  - Otherwise, you will be paying for this year's (2018) goods and services with next year's (2019) funds, thus causing potential budget shortfalls in the new fiscal year (2019).

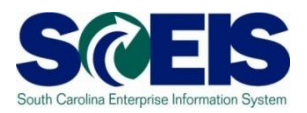

- Receive and pay in current year
- Reduce the PO Line Item, if applicable, remember reducing a PO Line Item reduces the encumbrance.
- Oblight PO at Line Item Level. The red X will appear on the Line Item in SRM, the Trashcan icon will appear in ECC.

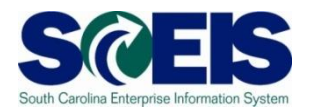

#### Receive and Pay in Current Year

- If the PO will be received and paid in the current fiscal year, make no revisions to the PO: follow standard process.
  - In order to free up budget for other payments at Year End, it is important that only POs that will be paid in the current fiscal year remain open.
  - If the PO cannot be received and paid in FY 2018, then carry forward the PO into FY 2019.

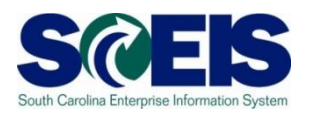

#### @ <u>Reduce</u> PO Line Item

- If you originally ordered 10 widgets but received 8 and if your customer is "good with the 8" and the other 2 are not needed, then reduce the PO to 8. This action <u>reduces</u> the encumbrance.
- If the PO is linked to a contract, the system will update the contract's "Release Document". This action will enable accurate contract PO reporting and spend analysis.

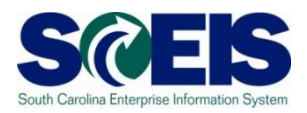

#### Output Delete PO at Line Item Level

 When the PO is deleted at Line Item Level, a red X will appear on the Line Item in SRM and the Trashcan icon will appear in ECC.

# Converting Purchase Requisitions (PRs) to POs: Incorrect Method

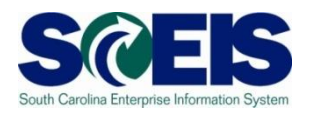

| Task                           | Quantity/Value  | Encumbrance on PR          | Encumbrance on PO |
|--------------------------------|-----------------|----------------------------|-------------------|
| Create Purchase<br>Requisition | 100 ea @ \$5.00 | \$500 (quantity<br>100 ea) | \$0               |
| Create PO                      | 10 ea @ \$50.00 | \$450 (90 @<br>\$5.00)     | \$500             |

In this example, the buyer ordered 10 each, rather than 10 boxes of 10 each from the vendor (10 units to a box). With no purchasing UOM in place, the system does not recognize this purchase as anything other than the base unit of **each** and assumes there are 90 more each still required.

# Converting Purchase Requisitions (PRs) to POs: Correct Method

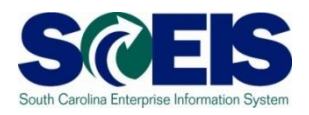

| Task                           | Quantity/Value                               | Encumbrance<br>on PR       | Encumbrance<br>on PO |
|--------------------------------|----------------------------------------------|----------------------------|----------------------|
| Create Purchase<br>Requisition | 100 ea @ \$5.00                              | \$500 (quantity<br>100 ea) | \$0                  |
| Create PO                      | 10 bx @ \$50.00<br>(Purchasing<br>UOM = bx ) | \$0                        | \$500                |

In this example, the buyer ordered 10 boxes where the purchasing UOM has been implemented. In this purchasing UOM, 1 box = 10 each. The system will convert the box UOM to **each** once the Goods Receipt is entered. Thus the inventory will be correct, the PO will be correct and the PREQ will be correct.

# Converting PREQ to POs: Unit of Measure

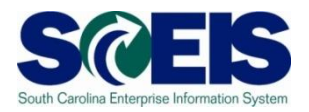

- Quantity on the Purchase Order must equal the quantity on the Purchase Requisition or there will be an encumbrance balance left on the Purchase Requisition.
- Purchasing units of measure (UOM) can be established by the Agency Material Master Liaison (AMML) to assist buyers with conversion between base UOM and the Purchasing UOM.

### Purchase Requisitions Encumbrance

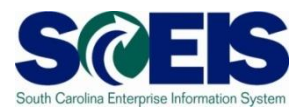

- ② 2018 PREQs must be processed via the standard process (PREQ>SC>ZINV) on or before June 30, 2018.
- If a ZINV PO is deleted, the system sends the funds back to the PREQ. Therefore, the PREQ must be deleted prior to June 30, 2018.

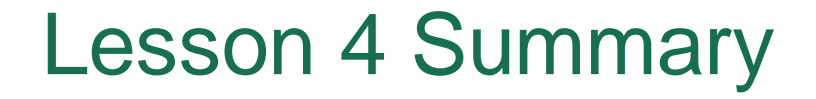

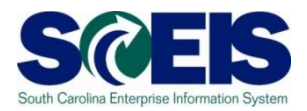

You should now have a better understanding of the Year End process for managing noninventory and inventory POs and PREQs.

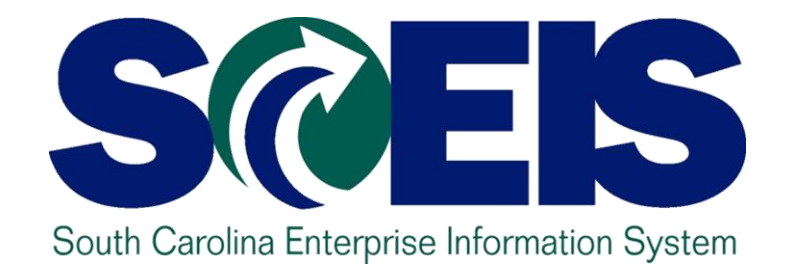

# LESSON 5: MANAGING INVENTORY PROCESSES

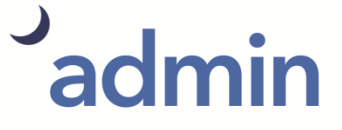

THE SOUTH CAROLINA DEPARTMENT of ADMINISTRATION

#### **Material Reservations**

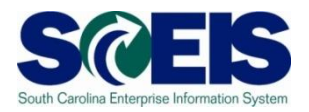

- If a Material Reservation crosses fiscal years and the Goods Issue is completed in the new fiscal year, the funds will be consumed from the original account assignment but in the new year budget.
- If the account assignment changes from one year to the next, the Material Reservation will need to be deleted and recreated with the new account assignment.

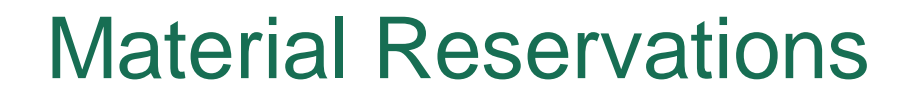

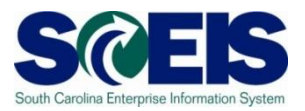

#### Close or Delete all Material Reservations that you will not fulfill

Mark the Deletion indicator on the Material Reservation if you have not issued or will not issue any quantity against this Material Reservation (MB22).

#### OR

 Mark the Final Issue indicator on the Material Reservation (MB22).

#### OR

Mark the Final Issue indicator in the Goods Issue transaction if you do not want to leave items on backorder (MIGO).

#### **Material Reservation - Deletion**

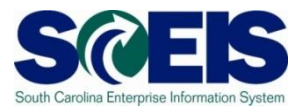

#### **MB22 – Change Reservation**

#### Change Reservation 9500328865 : Collective Processing

| Ľ   | )       | 🔍 Details   | from Item    |             |          |       |          |      |            |   |              |     |
|-----|---------|-------------|--------------|-------------|----------|-------|----------|------|------------|---|--------------|-----|
| м   | oveme   | ent Type    | 201 GI for d | cost center |          |       |          |      |            |   |              |     |
|     |         |             |              |             | _        | Good  | s recipi | ent  |            |   |              |     |
| Fu  | ind     |             |              |             |          |       |          |      |            |   |              |     |
| С   | ost Cer | nter        | N120R0B000   | D           | Grant    | t     |          | NOT  | I RELEVANT |   |              |     |
| Fu  | Inction | nal Area    | N120_DAAM    |             |          |       |          |      |            |   |              |     |
| Fu  | inds C  | enter       |              |             | Comr     | nitme | nt Iten  | n 🗌  |            |   |              |     |
| Ea  | armark  | ed Funds    |              | 0 Don       | е        |       |          |      |            | • | More         |     |
|     |         |             |              |             |          |       |          |      |            |   |              |     |
| Ite | ems     | ,           |              |             |          |       |          |      |            |   |              |     |
|     | Itm     | Material    |              | Qua         | ntity in | UnE   | Plnt     | SLoc | Batch      |   | M FIS        | B D |
|     | 1       | 106198      |              | 5.00        |          | EA    | JJ07     | 0001 |            |   |              |     |
|     | 2       | 106206      |              | 36.00       |          | EA    | JJ07     | 0001 |            |   |              |     |
|     | 3       | 106208      |              | 48.00       |          | EA    | JJ07     | 0001 |            |   | $\checkmark$ |     |
|     |         | 4 4 4 4 4 4 |              | 000.00      |          |       | 7700     |      |            |   |              |     |
|     |         |             |              | Del         | etion    | Inc   | dicat    | or   |            |   |              |     |

#### Material Reservation – Final Issue

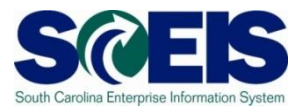

#### **MB22 – Change Reservation**

#### Change Reservation 9500328865 : Collective Processing

| 🗋 🖉 🔍 Details f       | rom Item     |            |            |       |          |      |          |   |          |     |
|-----------------------|--------------|------------|------------|-------|----------|------|----------|---|----------|-----|
| Movement Type         | 201 GI for d | ost center |            |       |          |      |          |   |          |     |
|                       |              |            | (          | Good  | s recipi | ent  |          |   |          |     |
| Fund                  |              |            |            |       |          |      |          |   |          |     |
| Cost Center           | N120R0B000   | )          | Grant      |       |          | NOT  | RELEVANT |   |          |     |
| Functional Area       | N120_DAAM    |            |            |       |          |      |          |   |          |     |
| Funds Center          |              |            | Comn       | nitme | nt Iten  | n    |          |   |          |     |
| Earmarked Funds       |              | 0 🗆 D      | one        |       |          |      |          | • | More     |     |
|                       |              |            |            |       |          |      |          |   |          |     |
| Items                 |              |            |            |       |          |      |          |   |          |     |
| Itm Material          |              | ç          | uantity in | UnE   | Plnt     | SLoc | Batch    |   | M FIS    | B D |
| 1 106198              |              | 5.00       |            | EA    | JJ07     | 0001 |          |   | ~~       |     |
| 2 106206              |              | 36.00      |            | EA    | JJ07     | 0001 |          |   | <b>~</b> |     |
| 3 106208              |              | 48.00      |            | EA    | JJ07     | 0001 |          |   | <b>~</b> |     |
|                       |              |            |            |       |          |      |          |   |          |     |
| Final Issue Indicator |              |            |            |       |          |      |          |   |          |     |
|                       |              |            |            |       |          |      |          |   |          |     |

#### Goods Issue – Final Issue

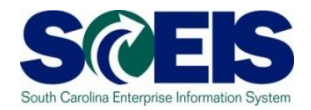

#### **MIGO – Goods Issue**

| Goods Issue Reservation - Rebecca Ferguson |                                       |                    |                   |               |           |                   |             |       |           |  |
|--------------------------------------------|---------------------------------------|--------------------|-------------------|---------------|-----------|-------------------|-------------|-------|-----------|--|
| Shov                                       | v Overview 🗋 Hold Check Post 🛙 🔣 F    | elp                |                   |               |           |                   |             |       |           |  |
| A07 G                                      | oods Issue 💌 R09 Reservation 💌        |                    |                   | GI for cost o | center [  | 201               |             |       |           |  |
| <b>P</b>                                   | Conord CA                             |                    |                   |               |           |                   |             |       |           |  |
|                                            | General W2                            |                    |                   |               |           |                   |             |       |           |  |
| D                                          | ocument Date 05/23/2017 Material Slip |                    |                   |               |           |                   |             |       |           |  |
|                                            | Doc.Heade                             | r Text             |                   |               |           |                   |             |       |           |  |
|                                            |                                       |                    |                   |               |           |                   |             |       |           |  |
| Line                                       | Mat. Short Text                       | OK Qty in UnE      | E SLoc            | Cost Center E | Bu Co     | G/L Account Batch | Valuation I | м D 9 | Stock Typ |  |
|                                            | LINER,CAN,PLASTIC,33"X40",250/CV      | 5                  | CV Camille Graham | N040323315 N  | N040 SC01 | 5033130000        | 2           | :01 - | Unrestr:  |  |
| -                                          |                                       |                    |                   |               |           |                   |             |       |           |  |
|                                            |                                       |                    |                   |               |           |                   |             |       |           |  |
|                                            |                                       |                    |                   |               |           |                   |             |       |           |  |
|                                            |                                       |                    |                   |               |           |                   |             |       |           |  |
|                                            |                                       |                    |                   |               |           |                   |             |       |           |  |
|                                            |                                       |                    |                   |               |           |                   |             |       |           |  |
|                                            |                                       |                    |                   |               |           |                   |             |       |           |  |
|                                            |                                       |                    |                   |               |           |                   |             |       |           |  |
|                                            |                                       |                    |                   |               |           |                   |             |       |           |  |
|                                            |                                       |                    |                   |               |           |                   |             |       |           |  |
|                                            | < > _                                 |                    |                   | 1 1           |           |                   | 1 1         |       | 4         |  |
| A                                          |                                       | te Contents 🕅      |                   |               |           |                   |             |       |           |  |
|                                            |                                       |                    |                   |               |           |                   |             |       |           |  |
| ┣                                          | Material Quantity Where Reservation   | Account Assignment | DOT               |               |           |                   |             |       |           |  |
| D.                                         | 9500165466 1                          | Crosted by PASHER  |                   |               |           |                   |             |       |           |  |
| Re                                         | eqmt Date 06/01/2011                  | Created by RASHED  | A BRACKETT        |               |           |                   |             |       |           |  |
| Re                                         | eqmt Qty 5 CV                         |                    |                   |               |           |                   |             |       |           |  |
| W                                          | /ithdrawal Qty 0                      |                    |                   |               |           |                   |             |       |           |  |
|                                            | Engl Issue                            |                    |                   |               |           |                   |             |       |           |  |
|                                            |                                       |                    |                   |               |           |                   |             |       |           |  |
|                                            |                                       |                    |                   |               |           |                   |             |       |           |  |
| æ                                          |                                       |                    |                   |               |           |                   |             |       |           |  |
| B                                          | Line 1                                |                    |                   |               |           |                   |             |       |           |  |
|                                            |                                       |                    |                   |               |           |                   |             |       |           |  |
|                                            |                                       |                    |                   | Final         |           | sue Indi          | cator       |       |           |  |
|                                            |                                       |                    |                   |               |           |                   | outor       |       |           |  |

#### **Other Year End Considerations**

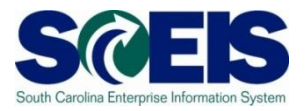

- Goods Receipt/Invoice Receipt When the value on the Goods Receipt differs from the value of the invoice, the net difference is posted in the GL to the GR/IR clearing account. Contact the FI Department in your agency if you do not have AP GR-IR Reconciler role.
- Run transaction MR11 to identify variances and clear appropriately. Contact the FI Department in your agency if you do not have access to this transaction.

### Physical Inventory (per CG Office)

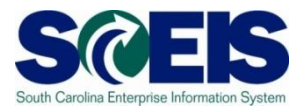

- Take a physical count of inventories on hand at the end of the fiscal year.
- Oo this between April 1 and June 30 but choose a date as close to June 30 as possible so an accurate value is reported to the CG's office.
- The date should not vary significantly from year to year.
- Notify the State Auditor's Office at least two weeks in advance of the date of the physical count. They may wish to send someone to observe the count.

# **Physical Inventory Reconciliation**

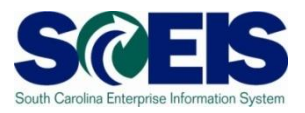

- Pay attention to Unit of Measure when entering your count. The default is the Base Unit of Measure and not the Purchasing Unit.
- Per the CG's office "There is no reporting threshold for inventory, therefore all inventory should be reported at year end".
- Physical inventory documents must have differences <u>POSTED</u> no later than June 30, 2018.
- On not wait until June 30 to start taking inventory.

#### **Helpful Transactions**

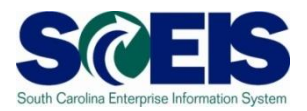

MIDO Display Physical Inventory Overview

 MIDO lists Material Masters not yet counted. After inventory, check that all materials have been counted.

Display Phys. Inv. Overview: Stock Mgmt Units - w/o Ph. Inv.

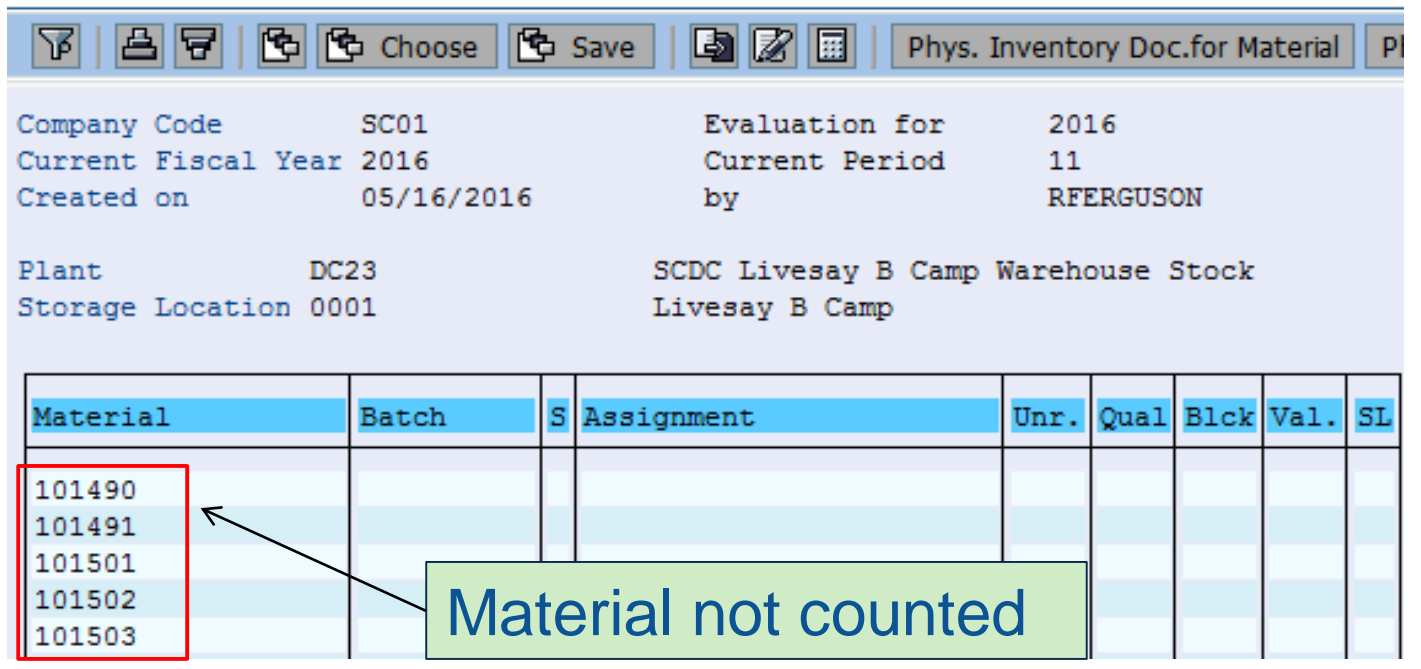
## **Helpful Transactions**

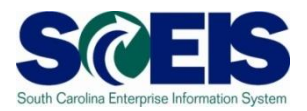

MI22 Display Physical Inventory Documents

- MI22 Shows all physical inventory documents.
- Active documents must be POSTED or DELETED by June 30, 2018.

Any Document marked "Doc. Active" is not a completed inventory document and <u>has not</u> been posted.

| 100010    |   | ADAPTER, HEADSET, ONE TOUCH, 500A1, REFURB | IT03 0001   |
|-----------|---|--------------------------------------------|-------------|
| 100003808 | 2 | 2010.12 06/28/2010 06/28/2010 1            |             |
| 100010721 | 2 | 2011.12 06/27/2011 06/27/2011 1            |             |
| 100014967 | 2 | 2012.12 06/25/2012 06/25/2012 1            |             |
| 100019061 | 2 | 2013.12 06/25/2013 06/25/2013 1            |             |
| 100022683 | 2 | 2014.12 06/23/2014 06/23/2014 1            |             |
| 100026772 | 2 | 2015.12 06/25/2015 06/25/2015 1            |             |
| 100028880 | 1 | 2016.09 03/16/2016 03/16/2016 1            | Doc. Active |
| <u> </u>  |   |                                            | 7           |
| '\        |   |                                            |             |

Example: document not yet POSTED

# **Other Year End Considerations**

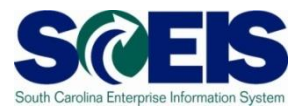

- Inventory scrapping (MIGO, Movement Type 551)
  - Review and identify any inventory that may be considered obsolete or damaged.
  - Excess inventory
    - Can another plant in your agency or another agency use the inventory?
    - MC46 The Slow-Moving Items report can help identify items that have not been used in a period of time.
  - Surplus inventory
    - Comply with your agency's guidance, the South Carolina Consolidated Procurement Code & Regulations, #19-445.2150, Surplus Property Management.

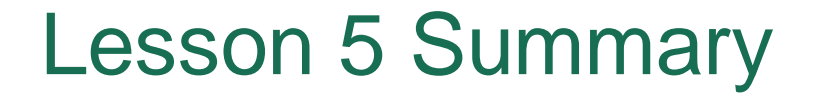

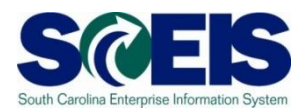

You should now have a better understanding the year end process for managing inventory processing.

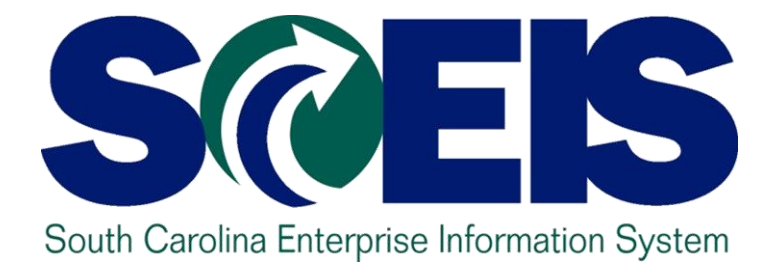

# LESSON 6: MANAGING SALES AND DISTRIBUTION (SD) PROCESSES

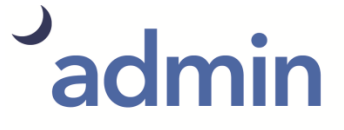

THE SOUTH CAROLINA DEPARTMENT of ADMINISTRATION

# SD – Open Sales Orders VA05 Transaction Code

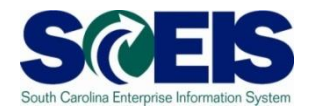

Open Sales Orders can cross fiscal years. In VA05, Open Sales Orders can be viewed by selecting the Open Sales Orders in the Selection Criteria and clicking on the Organizational Data to add the agency information.

| List of Sales Orders |                      |                     |                  |  |  |  |  |  |  |  |  |  |  |
|----------------------|----------------------|---------------------|------------------|--|--|--|--|--|--|--|--|--|--|
| 🔁 Disp.variants      | Further sel.criteria | Organizational data | Partner function |  |  |  |  |  |  |  |  |  |  |
|                      |                      |                     |                  |  |  |  |  |  |  |  |  |  |  |
| Sold to party        |                      |                     |                  |  |  |  |  |  |  |  |  |  |  |
| Material             |                      |                     |                  |  |  |  |  |  |  |  |  |  |  |
| Purchase order no.   |                      |                     |                  |  |  |  |  |  |  |  |  |  |  |
| Cales order data     |                      |                     |                  |  |  |  |  |  |  |  |  |  |  |
| Desument Date        | 07/01/2012           | To 04/17/           | 2014             |  |  |  |  |  |  |  |  |  |  |
| Document Date        | 07/01/2013           | 10 04/1//           | 2014             |  |  |  |  |  |  |  |  |  |  |
| Selection criteria   |                      |                     |                  |  |  |  |  |  |  |  |  |  |  |
| Open sales orde      | rs My orders         |                     |                  |  |  |  |  |  |  |  |  |  |  |
| ○ All orders         |                      |                     |                  |  |  |  |  |  |  |  |  |  |  |

# SD –Incomplete Sales Orders V.01 Transaction Code

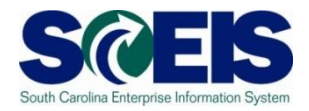

To view and determine why a sales order is incomplete, use V.02 to review Incomplete Sales Orders. You can search by agency or "created by." All incomplete sales orders should then be updated or deleted.

| Incomplete SD Docume | ents |    |           |
|----------------------|------|----|-----------|
| ⊕ <b>∐</b>           |      |    |           |
|                      |      |    |           |
| Incompleteness       |      |    |           |
| General              |      |    |           |
| Delivery             |      |    |           |
| Billing document     |      |    |           |
| Price determination  |      |    |           |
| ✓ No assignment      |      |    |           |
| Status group         |      | to | <b>-</b>  |
|                      |      |    |           |
| Organizational data  |      |    |           |
| Sales organization   | ZDST | to | <b>-</b>  |
| Distribution channel | Z1   | to | <b>-</b>  |
| Division             | Z1   | to | <b>_</b>  |
| Sales office         |      | to | <b>-</b>  |
| Sales group          |      | to | <b>-</b>  |
|                      |      |    |           |
| Document Information |      |    |           |
| Created by           |      | _  |           |
| SD transaction       | 0    | to | <b>\$</b> |
| Execute              |      |    |           |
| Display variant      |      |    |           |
| List variation       |      |    |           |
| ✓ Safety query       |      |    |           |

# SD – Incomplete Sales Orders V.01 (continued)

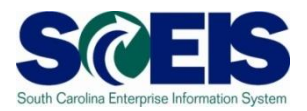

Incomplete SD documents (Sales Orders, Contracts and Quotations) are shown by clicking into the sales document. Clicking on the "Number column" gives details as to why the Sales Order is incomplete.

| Incomplete SD Documents                                                |            |            |   |   |   |       |     |   |  |  |  |  |  |  |
|------------------------------------------------------------------------|------------|------------|---|---|---|-------|-----|---|--|--|--|--|--|--|
| 🕄 Edit incompletion   🚔 🔽   🛃 💽 🔥 Choose 🔁 Save   🖾 🕼 🍞   🖬 Selections |            |            |   |   |   |       |     |   |  |  |  |  |  |  |
|                                                                        |            |            |   |   |   |       |     |   |  |  |  |  |  |  |
| Incomplete SD Documents                                                |            |            |   |   |   |       |     |   |  |  |  |  |  |  |
|                                                                        |            |            |   |   |   |       |     |   |  |  |  |  |  |  |
| Basic list                                                             |            |            |   |   |   |       |     |   |  |  |  |  |  |  |
|                                                                        |            |            |   |   |   |       |     |   |  |  |  |  |  |  |
|                                                                        |            |            |   |   |   |       |     |   |  |  |  |  |  |  |
|                                                                        |            |            |   |   |   |       |     |   |  |  |  |  |  |  |
| Sales Document Type                                                    | Created by | Created on | G | D | в | P Num | ber |   |  |  |  |  |  |  |
| Order 206931                                                           |            | 04/18/2017 | X |   |   | 1     |     |   |  |  |  |  |  |  |
| Order 206933                                                           |            | 04/18/2017 | X |   |   | 1     |     | 1 |  |  |  |  |  |  |
| Order 206934                                                           |            | 04/18/2017 | X |   |   | 1     |     | 1 |  |  |  |  |  |  |
| Order 228798                                                           |            | 03/02/2018 | X | X | x | 20    |     | 1 |  |  |  |  |  |  |
| Quotation 2000000                                                      |            | 11/09/2009 | X | X | x | 4     |     | 1 |  |  |  |  |  |  |
| Contract 40000815                                                      |            | 05/03/2017 | X |   |   | 1     |     | 1 |  |  |  |  |  |  |
|                                                                        |            | - 1        |   |   |   |       |     | 1 |  |  |  |  |  |  |

# SD – Incomplete Sales Orders – V.01 (continued)

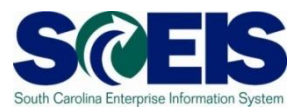

Click on "Complete Data" to view missing information and to complete the missing data.

Change SCEIS Standard Order 206931: Incompletion Log

🕄 🛃 🚯 🛛 Complete Data

| Change SCEIS | Standard | Order | 206931: | Incom | pletion l | pol |
|--------------|----------|-------|---------|-------|-----------|-----|
|              |          |       |         |       |           |     |

Sold-To Party

Following data still needs to be completed

| B | Item | Short Description | Missing Data |
|---|------|-------------------|--------------|
|   |      |                   | PO number    |
|   |      |                   |              |

# SD – Picking and Issuing VL10H Transaction

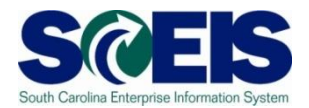

### VL10H - Review all Activities Due for Shipping

### Activities Due for Shipping "Sales Order and Purchase Order Items"

🛐 🗋 Dialog 📄 Background 🐒 👺 🖧 🕄 🗟 🖶 🖨 🐬 | 🌾 | 🖾 🛅 🖓 🖽 🖽 🖷

|   | ⊲ | Origi | inDo     | . :  | Sold-         | -to | pt S | SaTy      |      |     |     |        |    |
|---|---|-------|----------|------|---------------|-----|------|-----------|------|-----|-----|--------|----|
| Δ |   | Item  | GI       | Date | e             | DB  | Mate | erial     | Open | qty | BUn | CumQty | SU |
|   | 6 | 10070 | 11       |      | 40000         | 07  |      |           |      |     |     |        |    |
|   |   | 20    | 1<br>09/ | 03/  | 40022<br>2013 | (97 | 1010 | 0R<br>046 |      | 1   | F۵  | 1      | F۵ |
|   |   | 20    |          |      |               |     |      |           |      |     |     | -      |    |
|   | Ð | 10883 | 35       |      | 40022         | 297 | 2    | OR        |      |     |     |        |    |
|   |   | 20    | 09/      | 04/  | 2013          |     | 1010 | )42       |      | 4   | EA  | 4      | EA |
|   |   | 30    | 09/      | 04/3 | 2013          |     | 1008 | 97        |      | 4   | EA  | 4      | EA |
|   | - | 1000/ | 10       |      | 40000         | 07  |      |           |      |     |     |        |    |
|   |   | 20    | 10       | 047  | 400ZZ<br>2013 | (97 | 1010 | UK<br>ME  |      | 1   | F۵  | 1      | F۵ |
|   |   | 20    | 037      | 04/  | 2013          |     | 1010 | 40        |      | -   | LA  | 1      | LA |
|   | E | 10894 | 14       |      | 40022         | 297 | 2    | OR        |      |     |     |        |    |
|   |   | 20    | 09/      | 05/  | 2013          |     | 1010 | 46        |      | 1   | EA  | 1      | EA |
|   | ~ |       |          |      |               |     |      |           |      |     |     |        |    |
|   | - | 10908 | 32       |      | 10020         | 010 | 2    | OR        |      |     |     |        |    |
|   |   | 10    | 03/      | 12/3 | 2014          |     | 1000 | 010       |      | 15  | EA  | 15     | EA |

# SD – VL06O Day's Workload for Picking and Goods Issue

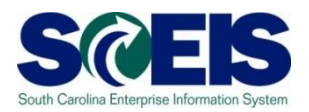

Verify all material is picked and issued using VL06O. If VL10H is SAVED rather than picked and issued you could locate here.

| Outbound Delivery Monitor                                                                                                    |           |
|----------------------------------------------------------------------------------------------------|-----------|
| Display Variants Only inbound deliveries Only outbound deliveries All deliveries                                                                                                    |           |
| Display Variants Only inbound deliveries Only outbound deliveries All deliveries  Outbound Deliveries  For Checking  For Distribution  For Distribution  For Confirmation  For Confirmation  For Goods Issue  For Transport. Planning  List Outbound Deliveries |           |
|                                                                                                    |           |
|                                                                                                    | ▷ VL060 1 |

# SD – VL06O Day's Workload for Picking and Goods Issue

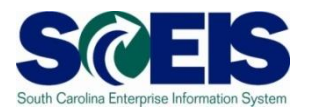

### **Material Not Picked**

| Da  | Day's Workload for Picking |            |           |          |     |            |        |         |           |       |         |     |    |    |  |
|-----|----------------------------|------------|-----------|----------|-----|------------|--------|---------|-----------|-------|---------|-----|----|----|--|
| 6   | 🔁 Item View                | 🥖 🗋 т      | O in Bacl | kground  | П 1 | ro in Fore | ground | 🗋 то    | for Group | ∣∣    |         | M   |    |    |  |
|     |                            |            |           |          |     |            |        |         |           |       |         |     |    |    |  |
| - 2 | ShPt Pick                  | Date       | Total     | . Weight | WUn |            | V      | olume V | Jn ProcTi | me Nr | Items   |     |    |    |  |
|     | Delivery                   | GI Date    | DPrio     | Route    |     | Total      | Weight | WUn     |           | Vol   | ume VUn | OPS | WM | Nr |  |
| E   | 1 04 07/20                 | /2015      |           | 0        | KG  |            |        |         | 0.0       | 0     | 8       |     |    |    |  |
|     | 80129667                   | 07/20/2015 | 2         |          | 1.0 |            |        |         |           |       |         | Α   |    |    |  |

### Material Not Issued

| Goods Iss                                                                                | Goods Issue for Outbound Deliveries to be Posted |       |         |                            |            |                            |  |  |  |  |  |  |  |  |
|------------------------------------------------------------------------------------------|--------------------------------------------------|-------|---------|----------------------------|------------|----------------------------|--|--|--|--|--|--|--|--|
| 🛐 🖻 Item View 🔢 🥟 Post Goods Issue 🖉 । 🖌 🔸 🕨 । 🕄 🗟 🗟 । 📥 🛜 । 🔀 🧏 । 🖽 🖽 🖽 🖬 🖬 🚛 🤹 🚺 । 🚛 🖑 |                                                  |       |         |                            |            |                            |  |  |  |  |  |  |  |  |
|                                                                                          |                                                  |       |         |                            |            |                            |  |  |  |  |  |  |  |  |
|                                                                                          |                                                  | -     | -       |                            |            | -                          |  |  |  |  |  |  |  |  |
| Delivery                                                                                 | GI Date                                          | Route | Ship-to | Name of the ship-to party  | Sold-to pt | Name of sold-to party      |  |  |  |  |  |  |  |  |
| _                                                                                        |                                                  |       |         |                            |            |                            |  |  |  |  |  |  |  |  |
| 80115696                                                                                 | 12/01/2014                                       |       | 4002297 | SOUTH CAROLINA NET INC     | 4002297    | SOUTH CAROLINA NET INC     |  |  |  |  |  |  |  |  |
| 80118886                                                                                 | 01/29/2015                                       |       | 4002297 | SOUTH CAROLINA NET INC     | 4002297    | SOUTH CAROLINA NET INC     |  |  |  |  |  |  |  |  |
| 80130408                                                                                 | 07/30/2015                                       |       | 2804001 | TOWN OF SANTEE POLICE DEPT | 2804001    | TOWN OF SANTEE POLICE DEPT |  |  |  |  |  |  |  |  |
| 80130425                                                                                 | 07/30/2015                                       |       | 2600001 | MONCKS CORNER POLICE DEPT  | 2600001    | MONCKS CORNER POLICE DEPT  |  |  |  |  |  |  |  |  |
| <b>—</b> —————                                                                           |                                                  |       |         |                            |            |                            |  |  |  |  |  |  |  |  |

# SD – Blocked for Delivery VA14L Transaction

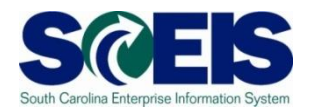

Sales Orders blocked for Delivery CAN BE VIEWED in VA14L. This can be edited by double clicking on the sales order, or the line item can be deleted.

| List Edit Goto Settings System Help                                                                                                    |                                                 |
|----------------------------------------------------------------------------------------------------|-------------------------------------------------|
| 8 🖉 📄 🖉 🔛 🚱 🚱 🕒 🛗 🖧 🕄 🖓 🛃 🔞 🚱 📑                                                                                                    |                                                 |
| Sales Documents Blocked for Delivery                                                                                                    |                                                 |
| 🕄 🥖 Edit sales doc. 🛛 🚔 🐺 📑 🚯 🚱 🚱 Choose 🛛 💀 🖆 🕼 🕼 🍞 🚹 Selections                                                                                                    |                                                 |
| Sales Documents Blocked for Delivery                                                                                                    | VALVALVALV                                      |
|                                                                                                    | VALVALVAL                                       |
| SD Doc.          DelBlkDesc         D         Req.dlv.dt         Sold-to pt         Ship-to         Sales Document Type           20710         C         Credit limit         01         08/23/2010         3402000         3402000         Order | Header block Item block UsrStatBlk CredChkBlk X |

# SD – Open Sales Contracts VA45 Transaction

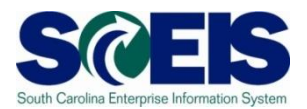

### 

### List of Contracts

🕄 占 🗑 🗟 🗟 🖉 🔁 🚱

### Open contracts

Validity Period 07/01/2013 To 05/18/2014

| Document | Item | SLNo | S | Description                              | SaTy | Doc. Date  | ConfirmQty | PO Number   | PO number   | Batch | Valid from | Valid to   | Dlv.Date | Created by | BB | Sold-to pt |
|----------|------|------|---|------------------------------------------|------|------------|------------|-------------|-------------|-------|------------|------------|----------|------------|----|------------|
| 40000740 | 10   |      |   | FEE, UNIV SERVICE FUND RECURRING BILLING | ZRB  | 11/25/2013 | 1          | USF Monthly | USF Monthly |       | 12/01/2013 | 11/30/2014 |          | SPIREP     |    | 4009159    |
| 40000739 | 10   |      |   | FEE, UNIV SERVICE FUND RECURRING BILLING | ZRB  | 11/25/2013 | 1          | USF Monthly | USF Monthly |       | 12/01/2013 | 11/30/2014 |          | SPIREP     |    | 4012283    |
| 40000738 | 10   |      |   | FEE, UNIV SERVICE FUND RECURRING BILLING | ZRB  | 11/25/2013 | 1          | USF Monthly | USF Monthly |       | 12/01/2013 | 11/30/2014 |          | SPIREP     |    | 4012282    |
| 40000737 | 10   |      |   | FEE, UNIV SERVICE FUND RECURRING BILLING | ZRB  | 11/25/2013 | 1          | USF Monthly | USF Monthly |       | 12/01/2013 | 11/30/2014 |          | SPIREP     |    | 4002681    |
| 40000736 | 10   |      |   | FEE, UNIV SERVICE FUND RECURRING BILLING | ZRB  | 11/25/2013 | 1          | USF Monthly | USF Monthly |       | 12/01/2013 | 11/30/2014 |          | SPIREP     |    | 4004511    |
| 40000735 | 10   |      |   | FEE, UNIV SERVICE FUND RECURRING BILLING | ZRB  | 11/25/2013 | 1          | USF Monthly | USF Monthly |       | 12/01/2013 | 11/30/2014 |          | SPIREP     |    | 4012281    |
| 40000734 | 10   |      |   | FEE, UNIV SERVICE FUND RECURRING BILLING | ZRB  | 11/25/2013 | 1          | USF Monthly | USF Monthly |       | 12/01/2013 | 11/30/2014 |          | SPIREP     |    | 4001604    |
| 40000733 | 10   |      |   | FEE, UNIV SERVICE FUND RECURRING BILLING | ZRB  | 11/25/2013 | 1          | USF Monthly | USF Monthly |       | 12/01/2013 | 11/30/2014 |          | SPIREP     |    | 4012279    |
| 40000725 | 10   |      |   | FEE, UNIV SERVICE FUND RECURRING BILLING | ZRB  | 11/27/2012 | 1          | USF Monthly | USF Monthly |       | 12/01/2012 | 11/30/2014 |          | SPIREP     |    | 4009161    |
| 40000724 | 10   |      |   | FEE, UNIV SERVICE FUND RECURRING BILLING | ZRB  | 11/27/2012 | 1          | USF Monthly | USF Monthly |       | 12/01/2012 | 11/30/2014 |          | SPIREP     |    | 4002585    |
| 40000723 | 10   |      |   | FEE, UNIV SERVICE FUND RECURRING BILLING | ZRB  | 11/27/2012 | 1          | USF Monthly | USF Monthly |       | 12/01/2012 | 11/30/2014 |          | SPIREP     |    | 4009163    |

# SD – Billing VFX3 Transaction

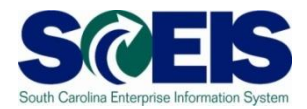

 VFX3 – Release Billing Documents for Accounting. This transaction allows you to view billing documents that are due to be released to accounting.

#### Release Billing Documents for Accounting

### 🔺 🔻 🧏 🕄 占 🐬 🗟 🕼 🌾 🛅 🥢 🎤 🛅

| B | SOrg. | Payer   | BlCat | Billing Date | BillT | Created by | Created on | Sold-to pt | Billing Doc. | PsSt S | Char                              | Billing Type         | Name of the payer                  | 1 |
|---|-------|---------|-------|--------------|-------|------------|------------|------------|--------------|--------|-----------------------------------|----------------------|------------------------------------|---|
|   | ZDOC  | 1023012 | L     | 10/03/2013   | F2    | TER40455   | 01/21/2014 | 1023012    | 90122672     |        | Delivery-related billing document | Invoice              | GREENVILLE COUNTY DETENTION CTR.   | ( |
|   | ZDOC  | 3241022 | L     | 10/31/2013   | F2    | TER40455   | 01/21/2014 | 3241022    | 90122675     |        | Delivery-related billing document | Invoice              | PIEDMONT TECHNICAL COLLEGE         | F |
|   | ZDOC  | 3241022 | L     | 11/14/2013   | F2    | TER40455   | 01/21/2014 | 3241022    | 90122676     |        | Delivery-related billing document | Invoice              | PIEDMONT TECHNICAL COLLEGE         | F |
|   | ZDOC  | 3331002 | L     | 09/30/2013   | F2    | TER40455   | 01/21/2014 | 3331002    | 90122680     |        | Delivery-related billing document | Invoice              | MCCORMICK SCHOOL DISTRICT          | ľ |
|   | ZDOC  | 4006651 | L     | 09/09/2013   | F2    | TER40455   | 01/21/2014 | 4006651    | 90122687     |        | Delivery-related billing document | Invoice              | NEWBERRY HISTORICAL SOCIETY        | ľ |
|   | ZDOC  | D200008 | L     | 09/09/2013   | F2    | TER40455   | 01/21/2014 | D200008    | 90122702     |        | Delivery-related billing document | Invoice              | GOVERNORS OFFICE-CONTINUUM OF CARE | ( |
|   | ZDOC  | H630029 | L     | 07/23/2013   | F2    | TER40455   | 01/21/2014 | H630029    | 90122706     |        | Delivery-related billing document | Invoice              | SC DEPT OF EDUCATION               | 5 |
|   | ZDOC  | H630029 | L     | 09/30/2013   | F2    | TER40455   | 01/21/2014 | H630029    | 90122707     |        | Delivery-related billing document | Invoice              | SC DEPT OF EDUCATION               | 5 |
|   | ZDOC  | H630029 | L     | 12/18/2013   | F2    | TER40455   | 01/21/2014 | H630029    | 90122708     | Ν      | Delivery-related billing document | Invoice              | SC DEPT OF EDUCATION               | 5 |
|   | ZDOC  | J040043 | L     | 12/03/2013   | F2    | TER40455   | 01/21/2014 | J040043    | 90122717     |        | Delivery-related billing document | Invoice              | SC DEPT OF HEALTH & ENV. CT        | 5 |
|   | ZDOC  | K050003 | L     | 11/21/2013   | F2    | TER40455   | 01/21/2014 | K050003    | 90122727     |        | Delivery-related billing document | Invoice              | DEPARTMENT OF PUBLIC SAFETY        | ۵ |
|   | ZDOC  | L240003 | L     | 08/30/2013   | F2    | TER40455   | 01/21/2014 | L240003    | 90122735     |        | Delivery-related billing document | Invoice              | SC COMMISSION FOR THE BLIND        | 5 |
|   | ZDOC  | N040026 | L     | 11/07/2013   | F2    | TER40455   | 01/21/2014 | N040026    | 90122738     |        | Delivery-related billing document | Invoice              | SCDC COMMISSARY WAREHOUSE          | 5 |
|   | ZDOC  | U120027 | L     | 11/13/2013   | F2    | TER40455   | 01/21/2014 | U120027    | 90122767     |        | Delivery-related billing document | Invoice              | SC DEPT OF TRANSPORTATION          | 5 |
|   | ZDOC  | U120027 | L     | 12/03/2013   | F2    | TER40455   | 01/21/2014 | U120027    | 90122769     |        | Delivery-related billing document | Invoice              | SC DEPT OF TRANSPORTATION          | 5 |
|   | ZDOC  | 3402000 | L     | 01/15/2014   | S1    | JOY63646   | 02/10/2014 | 3402000    | 90124194     |        | Delivery-related billing document | Cancel. Invoice (S1) | RICHLAND SCHOOL DISTRICT #2        | F |

# SD– Billing VF04 Transaction

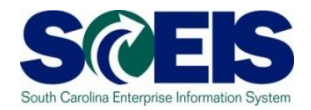

VF04 – Review all open Billing Documents related to Sales Orders. All shipments made by June 30 must be billed by that date.

#### Maintain Billing Due List

| 🔺 🔻 🧏 🕄 📇 🐺 🗟 🌃 🔀 📶 छ Individual billing document 🛛 Collective billing document 🖉 Collective billing doc./online |    |      |          |              |            |       |      |          |      |    |       |         |                                |            |           |         |      |            |          |
|----------------------------------------------------------------------------------------------------|----|------|----------|--------------|------------|-------|------|----------|------|----|-------|---------|--------------------------------|------------|-----------|---------|------|------------|----------|
|                                                                                                    | ßS | BICa | at SOrg. | Billing Date | Sold-to pt | BillT | DstC | Document | DChl | Dv | DocCa | Address | Name of sold-to party          | Sold-toLoc | Sort term | Counter | ShPt | POD status | Net Valu |
|                                                                                                    | Х  | Α    | ZDST     | 10/07/2013   | 4002297    | F2    | US   | 111682   | Z1   | Z1 | С     | 357837  | SOUTH CAROLINA NET INC         | COLUMBIA   |           |         | IT03 |            | 180.00   |
|                                                                                                    | Х  | Α    | ZDST     | 12/09/2013   | 4002297    | F2    | US   | 116636   | Z1   | Z1 | С     | 357837  | SOUTH CAROLINA NET INC         | COLUMBIA   |           |         | IT03 |            | 60.00    |
|                                                                                                    | Х  | Α    | ZDST     | 12/10/2013   | H630007    | F2    | US   | 116805   | Z1   | Z1 | С     | 354996  | DEPARTMENT OF EDUCATION        | COLUMBIA   |           |         | IT03 |            | 4,161.30 |
|                                                                                                    | X  | Α    | ZDST     | 02/20/2014   | 4002297    | F2    | US   | 121338   | Z1   | Z1 | С     | 357837  | SOUTH CAROLINA NET INC         | COLUMBIA   |           |         | IT03 |            | 30.00    |
|                                                                                                    | X  | Α    | ZDST     | 02/21/2014   | 4002297    | F2    | US   | 121438   | Z1   | Z1 | С     | 357837  | SOUTH CAROLINA NET INC         | COLUMBIA   |           |         | IT03 |            | 300.00   |
|                                                                                                    | X  | Α    | ZDST     | 02/24/2014   | 4002297    | F2    | US   | 121649   | Z1   | Z1 | С     | 357837  | SOUTH CAROLINA NET INC         | COLUMBIA   |           |         | IT03 |            | 180.00   |
|                                                                                                    | X  | Α    | ZDST     | 02/26/2014   | D170009    | F2    | US   | 122047   | Z1   | Z1 | С     | 475474  | OFFICE OF EXEC. POLICY & PROGS | COLUMBIA   |           |         | IT03 |            | 1,590.00 |
|                                                                                                    | X  | Α    | ZDST     | 03/05/2014   | L040001    | F2    | US   | 122663   | Z1   | Z1 | С     | 355708  | DEPT OF SOCIAL SERVICES        | COLUMBIA   |           |         | IT03 |            | 300.00   |
|                                                                                                    | X  | Α    | ZDST     | 03/07/2014   | L040001    | F2    | US   | 122882   | Z1   | Z1 | С     | 355708  | DEPT OF SOCIAL SERVICES        | COLUMBIA   |           |         | IT03 |            | 240.00   |
|                                                                                                    | X  | Α    | ZDST     | 03/12/2014   | D170009    | F2    | US   | 123207   | Z1   | Z1 | С     | 475474  | OFFICE OF EXEC. POLICY & PROGS | COLUMBIA   |           |         | IT03 |            | 480.00   |
|                                                                                                    | X  | Α    | ZDST     | 03/19/2014   | 4002297    | F2    | US   | 123784   | Z1   | Z1 | С     | 357837  | SOUTH CAROLINA NET INC         | COLUMBIA   |           |         | IT03 |            | 60.00    |
|                                                                                                    | X  | Α    | ZDST     | 03/24/2014   | 4002297    | F2    | US   | 124109   | Z1   | Z1 | С     | 357837  | SOUTH CAROLINA NET INC         | COLUMBIA   |           |         | IT03 |            | 60.00    |
|                                                                                                    | X  | Α    | ZDST     | 03/24/2014   | 4002297    | F2    | US   | 124115   | Z1   | Z1 | С     | 357837  | SOUTH CAROLINA NET INC         | COLUMBIA   |           |         | IT03 |            | 420.00   |
|                                                                                                    | X  | Α    | ZDST     | 03/24/2014   | 4002297    | F2    | US   | 124134   | Z1   | Z1 | С     | 357837  | SOUTH CAROLINA NET INC         | COLUMBIA   |           |         | IT03 |            | 60.00    |
|                                                                                                    | X  | Α    | ZDST     | 03/24/2014   | 4002297    | F2    | US   | 124135   | Z1   | Z1 | С     | 357837  | SOUTH CAROLINA NET INC         | COLUMBIA   |           |         | IT03 |            | 60.00    |
|                                                                                                    | X  | А    | ZDST     | 03/25/2014   | 4002297    | F2    | US   | 124239   | Z1   | Z1 | С     | 357837  | SOUTH CAROLINA NET INC         | COLUMBIA   |           |         | IT03 |            | 60.00    |

# SD – Billing V23 Transaction

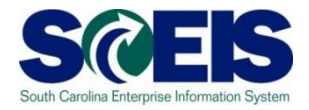

V23 – Review all SD documents blocked for billing by highlighting the Sales Order and clicking on "Edit sales doc." This allows the user to make any necessary changes needed in order to bill.

#### SD Documents Blocked for Billing

🕄 🖌 🔁 🖼 😓 🔂 🐨 🗄 🔂 🖗 🔂 Choose 🛛 🔁 Save 🛛 🖄 🔁 🖓 🕼 Selections

#### SD Documents Blocked for Billing

Customer: Basic list

| <br>          |                 |            |            |          |                        |    |                     |                |              |            |
|---------------|-----------------|------------|------------|----------|------------------------|----|---------------------|----------------|--------------|------------|
| SD Doc.       | BillBlkDes      | On         | Sold-to pt | Created  | Name                   | BB | Delivery status     | Sales doc.type | Header block | Item block |
| <u>125529</u> | C DSIT - Spirit | 04/08/2014 | 4002297    | BEV11756 | SOUTH CAROLINA NET INC | Z1 | Not relev for deliv | Order          | Х            |            |
| <u>125744</u> | C DSIT - Spirit | 04/10/2014 | 4002297    | BEV11756 | SOUTH CAROLINA NET INC | Z1 | Not relev for deliv | Order          | Х            |            |
| <u>125753</u> | C DSIT - Spirit | 04/10/2014 | 4002297    | BEV11756 | SOUTH CAROLINA NET INC | Z1 | Fully delivered     | Order          | Х            |            |
| <u>125875</u> | C DSIT - Spirit | 04/11/2014 | 4002297    | BEV11756 | SOUTH CAROLINA NET INC | Z1 | Fully delivered     | Order          | Х            |            |
| <u>126003</u> | C DSIT - Spirit | 04/11/2014 | 4002297    | BEV11756 | SOUTH CAROLINA NET INC | Z1 | Not relev for deliv | Order          | Х            |            |
| <u>126047</u> | C DSIT - Spirit | 04/14/2014 | 4002297    | BEV11756 | SOUTH CAROLINA NET INC | Z1 | Not relev for deliv | Order          | Х            |            |
| 126606        | C DSIT - Spirit | 04/21/2014 | 4002297    | BEV11756 | SOUTH CAROLINA NET INC | Z1 | Not relev for deliv | Order          | Х            |            |
| <u>126607</u> | C DSIT - Spirit | 04/21/2014 | 4002297    | BEV11756 | SOUTH CAROLINA NET INC | Z1 | Not delivered       | Order          | Х            |            |
| 126608        | C DSIT - Spirit | 04/21/2014 | 4002297    | BEV11756 | SOUTH CAROLINA NET INC | Z1 | Not relev for deliv | Order          | Х            |            |
| 126609        | C DSIT - Spirit | 04/21/2014 | 4002297    | BEV11756 | SOUTH CAROLINA NET INC | Z1 | Fully delivered     | Order          | Х            |            |
| 126812        | C DSIT - Spirit | 04/23/2014 | 4002297    | BEV11756 | SOUTH CAROLINA NET INC | Z1 | Not relev for deliv | Order          | Х            |            |
| <u>126875</u> | C DSIT - Spirit | 04/23/2014 | 4002297    | BEV11756 | SOUTH CAROLINA NET INC | Z1 | Not relev for deliv | Order          | Х            |            |
| <u>126947</u> | C DSIT - Spirit | 04/24/2014 | 4002297    | BEV11756 | SOUTH CAROLINA NET INC | Z1 | Not relev for deliv | Order          | Х            |            |
| <u>126949</u> | C DSIT - Spirit | 04/24/2014 | 4002297    | BEV11756 | SOUTH CAROLINA NET INC | Z1 | Fully delivered     | Order          | Х            |            |
| <u>126971</u> | C DSIT - Spirit | 04/24/2014 | 4002297    | BEV11756 | SOUTH CAROLINA NET INC | Z1 | Not relev for deliv | Order          | Х            |            |
| <u>127023</u> | C DSIT - Spirit | 04/24/2014 | 4002297    | BEV11756 | SOUTH CAROLINA NET INC | Z1 | Not relev for deliv | Order          | Х            |            |
| <u>127073</u> | C DSIT - Spirit | 04/25/2014 | 4002297    | BEV11756 | SOUTH CAROLINA NET INC | Z1 | Not relev for deliv | Order          | Х            |            |
| <u>127074</u> | C DSIT - Spirit | 04/25/2014 | 4002297    | BEV11756 | SOUTH CAROLINA NET INC | Z1 | Not relev for deliv | Order          | х            |            |
| <u>127115</u> | C DSIT - Spirit | 04/25/2014 | 4002297    | BEV11756 | SOUTH CAROLINA NET INC | Z1 | Not delivered       | Order          | Х            |            |
| <u>127165</u> | C DSIT - Spirit | 04/28/2014 | 4002297    | BEV11756 | SOUTH CAROLINA NET INC | Z1 | Not delivered       | Order          | х            |            |
| 127166        | C DSIT - Spirit | 04/28/2014 | 4002297    | BEV11756 | SOUTH CAROLINA NET INC | Z1 | Not relev for deliv | Order          | х            |            |
| <u>127229</u> | C DSIT - Spirit | 04/28/2014 | 4002297    | BEV11756 | SOUTH CAROLINA NET INC | Z1 | Not relev for deliv | Order          | х            |            |
| 127246        | C DSIT - Spirit | 04/28/2014 | 4002297    | BEV11756 | SOUTH CAROLINA NET INC | Z1 | Not delivered       | Order          | Х            |            |
| <u>127357</u> | C DSIT - Spirit | 04/29/2014 | J020003    | BEV11756 | DHHS                   | Z1 | Not relev for deliv | Order          | х            |            |
| <u>127358</u> | C DSIT - Spirit | 04/29/2014 | 4002297    | BEV11756 | SOUTH CAROLINA NET INC | Z1 | Not relev for deliv | Order          | x            |            |

# SD – Billing Current Fiscal Year

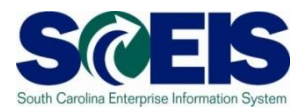

If the Sales Order was shipped in the current fiscal year(2018), the billing must be completed in the current fiscal year (2018).

# SD – Helpful SD Transaction Codes S@EIS

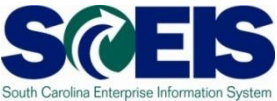

- **Review all OPEN Sales Orders @ VA05**
- **Review INCOMPLETE Sales Orders** @ V.01
- @ VL10H **Review all Open Picking & Goods Issue Requests**
- VL060 Verify there are no open Picking & **Goods Issue Requests**
- @ VA14L **Review any SD Documents Blocked** for Delivery
- **Review All OPEN Sales** Contracts **@ VA45**

# SD – Transaction Codes to Remember (continue)

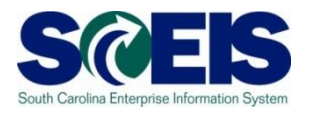

- VF04 Maintain the Billing Due List
- VFX3 Release Billing Documents for Accounting
- V23 Review Sales Orders Blocked for Billing

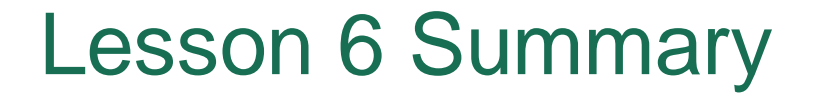

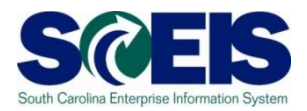

You should now have a better understanding of the Year End process for managing Sales and Distribution (SD) processing.